# **Role STORE - LVM (Non Redundant)**

# Creating the Store with LVM

Most of our Linux / CentOS installations work with LVM. This guide describes how to install the STORE role on a system using LVM.

#### Step 1 - Determining the current config

| Display of discs  |
|-------------------|
| # Show free space |
| df -h             |
| # Show partitions |
| fdisk -1          |
| # Show partitions |
| ls /dev/sd*       |
|                   |

# If the disk cannot yet be seen, re-scan the SCSI bus echo "- - -" > /sys/class/scsi\_host/host0/scan # View physical volumes managed by LVM lvm pvs # Display logical volumes managed by LVM lvm lvs # Display logical volume groups managed by LVM lvm vgs # Where is what mounted mount

The information above is now needed. The configuration should be checked, maybe an LVM is already planned for the storage.

#### Step 2 - Create a new partition

Here it is necessary to know where to find the additional space. There are 2 variants - either a new plate, or an extended plate.

In both cases, a new partition is created. Here in this example, a new disk was used, which can be found on /dev/sdb

Adjust the commands below and the partition number (for an existing disk, the partition is then no longer necessarily 1) accordingly.

Anzeige von Discs

| Partitioning with fdisk                                                                          |  |
|--------------------------------------------------------------------------------------------------|--|
| fdisk /dev/sdb                                                                                   |  |
| #> Edit the partitions on /dev/sda                                                               |  |
| n                                                                                                |  |
| #> Create new partition                                                                          |  |
| p                                                                                                |  |
| #> New primary partition                                                                         |  |
| 1                                                                                                |  |
| #> Create new partition 1 (view output at fdisk -1 above)                                        |  |
| Enter                                                                                            |  |
| #> Confirmation that the first available cylinder should be used                                 |  |
| Enter                                                                                            |  |
| #> Confirmation that the last available cylinder is to be used (gives the maximum size in total) |  |
| t                                                                                                |  |
| #> Change partition type                                                                         |  |
| 8e                                                                                               |  |
| #> Linux LVM                                                                                     |  |
| W                                                                                                |  |
| #> When OK, write                                                                                |  |
| reboot now                                                                                       |  |

#### Step 3 - Inclusion in LVM - Create Device

#### Create device for LVM

# Here is the previous edition of /dev/sd\* --> this is the new record (the 1st partition on /dev/sdb, i.e. the second hard disk, newly created partition) lvm pvcreate /dev/sdb1

#### Step 4 - Create Volume Group

#### Create LVM

lvm vgcreate "vg\_jtelshared" /dev/sdb1

Step 5 - Create Logical Volume

#### Create LVM

lvm lvcreate -l +100%FREE vg\_jtelshared -n lv\_jtelshared

#### Step 6 - Create File System

#### Create file system

mkfs.xfs -L data /dev/vg\_jtelshared/lv\_jtelshared

#### Step 7 - Prepare Mount Point

#### Prepare mount point

mkdir /srv/jtel
mkdir /srv/jtel/shared
chown -R jtel:jtel /srv/jtel/shared

#### Step 8 - Set and mount the mount point in fstab

fstab entry:

# vi/etc/fstab vi /etc/fstab (add the following line) /dev/mapper/vg\_jtelshared-lv\_jtelshared /srv/jtel/shared xfs defaults 0 0

#### And mount:

#### mount

mount /srv/jtel/shared

#### Step 9 - Check interim result

Check final result

df -h

There should be an entry for /srv/jtel/shared with corresponding free space.

# Install Samba and Isof

#### Install SAMBA

yum -y install samba samba-client lsof

# Configure Samba

Configure SAMBA

cat <<EOFF > /etc/samba/smb.conf [global] workgroup = SAMBA security = user passdb backend = tdbsam printing = cups printcap name = cups load printers = yes cups options = raw min protocol = NT1 ntlm auth = yes [homes] comment = Home Directories valid users = %S, %D%w%S browseable = No read only = No inherit acls = Yes [printers] comment = All Printers path = /var/tmpprintable = Yes create mask = 0600browseable = No [print\$] comment = Printer Drivers path = /var/lib/samba/drivers write list = root create mask = 0664 directory mask = 0775 [shared] comment = jtel ACD Shared Directory read only = no public = yes writable = yes locking = yes path = /srv/jtel/shared guest ok = yes create mask = 0644 directory mask = 0755 force user = jtel force group = jtel acl allow execute always = True EOFF sed -i -e "s/MYGROUP/WORKGROUP/g" /etc/samba/smb.conf

## Setup SeLinux, jtel User access and Firewall for Samba

Replace <password> with the password for the jtel user:

#### SeLinux, jtel User, Firewall

setsebool -P samba\_enable\_home\_dirs=on samba\_export\_all\_rw=on use\_samba\_home\_dirs=on use\_nfs\_home\_dirs=on
printf '<password>\n<password>\n' | smbpasswd -a -s jtel
firewall-cmd --zone=public --add-port=445/tcp --add-port=139/tcp --add-port=138/udp --add-port=137/udp --permanent
firewall-cmd --reload

If necessary, add further users to samba - replacing password with the actual password for the user. Here, for example, the windows administrator user:

#### More SAMBA users

useradd -m Administrator printf '<password>\n<p smbpasswd -a -s Administrator

### **Test SAMBA**

#### Start SAMBA

systemctl enable nmb systemctl enable smb systemctl start nmb systemctl start smb

## Manually link /home/jtel/shared

#### link /home/jtel/shared

ln -s /srv/jtel/shared /home/jtel/shared

## Test the file mount

#### Test file mount

# From the windows machines:

dir